## Tworzenie efektów animacji (EFEKT ANIMACJI)

Do filmów możesz dodawać różne efekty, aby stworzyć atmosferę nagrania inną niż zwykle.

1 Otwórz monitor LCD i wybierz tryb filmu.

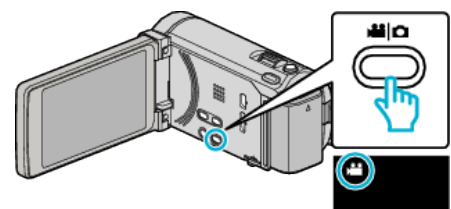

- Pojawia się ikona trybu filmu.
- 2 Puknij "MENU".

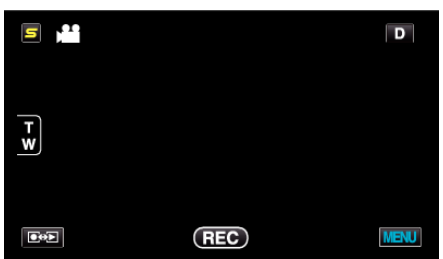

3 Puknij "EFEKT ANIMACJI".

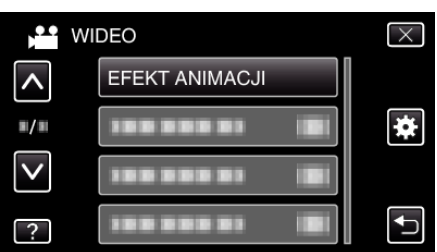

- Puknij < lub v, aby przechodzić w górę lub w dół i dokonywać kolejnych wyborów.
- Puknij X, aby wyjść z menu.
- Puknij 🗂, aby powrócić do poprzedniego ekranu.
- 4 Wybierz pożądany efekt i puknij "USTAW".

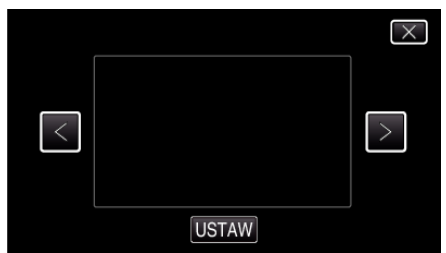

- Aby wybrać pozycję puknij < lub >.
- Aby wybrać pożądany efekt puknij <sup>←</sup>D. Aby anulować efekt puknij ×.
- UWAGA : -
- Po ustawieniu efektu animacji, naciśnij przycisk START/STOP na tym urządzeniu, aby rozpocząć nagrywanie.

| Podczas ustawiania | Po zakończeniu ustawień                                                                                                    | Uwaga                                                 |
|--------------------|----------------------------------------------------------------------------------------------------|-------------------------------------------------------|
|                    |                                                                                                    | Po wykryciu uśmiechu pojawia się<br>animacja (efekt). |
| ₽<br>              |                                                                                                    | Po wykryciu uśmiechu pojawia się<br>animacja (efekt). |
|                    | <ul> <li> <ul> <li></li></ul></li></ul>                                                                                                    | Po wykryciu uśmiechu pojawia się<br>animacja (efekt). |
|                    | 100 44 AND (101)                                                                                                    | Po wykryciu uśmiechu pojawia się<br>animacja (efekt). |
|                    | and and the second second seco | Po dotknięciu ekranu pojawia się<br>animacja (efekt). |